# WIFI Battery Camera Quick User Manual

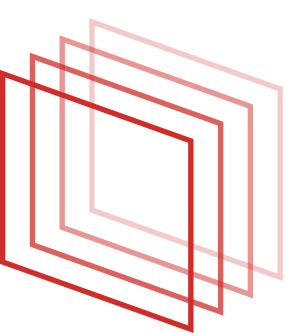

# General

Thank you for purchasing our products.WiFi camera is the product that use industry-leading low power solutions.It supports two way audio,high resolution,night vision,control remotely.

# **Smart Phone System Requirements:**

Android 4.0 version and above, IOS10.0 version and above.

# **Descriptions of Device's Button:**

Power On: (Reset to default) Press"power"button for 2 second;

PowerOff: (Reset to default) Press"power"button for 2 second;

Reset To Default: Press"reset" button for 6 second; Use the reset pin in the kit when operating Device Charging Power: 5V2A

### **APP Installation**

1. Android phone download method:

Go into Google play

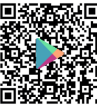

download "Mycam"

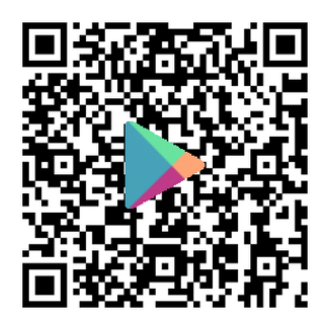

2.IOS APP download method

Go into Apple Store

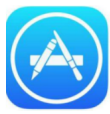

download Mycam

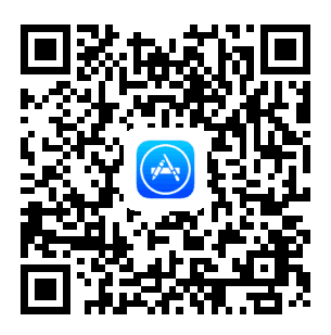

Please follow the above operation to obtain and install the mobile client APP.

### **APP Operation Display**

Take android system as an example, as well as the IOS system.

After APP installed, please register an account and then login,please pay attention that the phone registration must select the correct area to receive the verification code.

1.Login Account: Register an account, login into the registration interface;

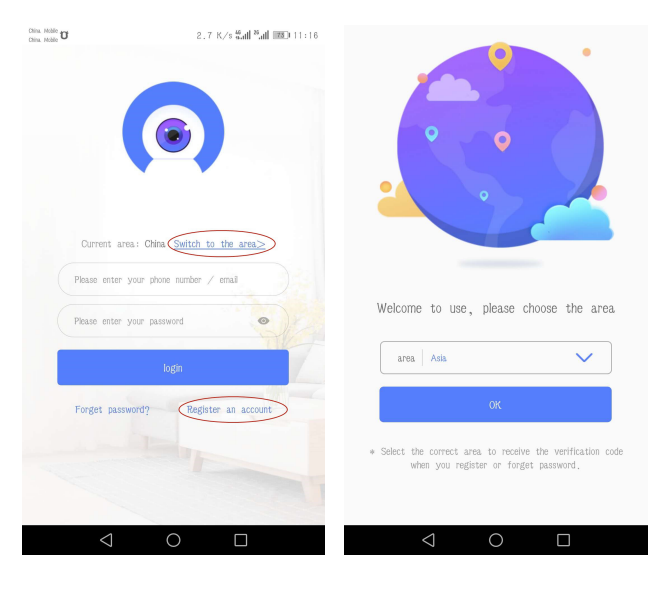

2. Register an Account: Select the phone number or email to register;

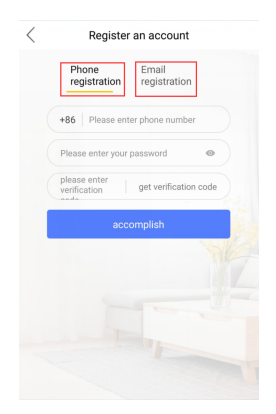

3. Login Interface: Input the account and the password, select "login";

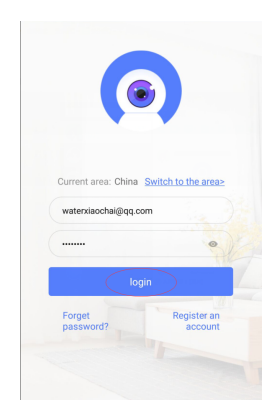

4. Main Interface: Click "+" to add a device in the right- upper corner;

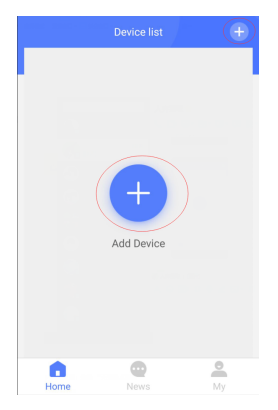

#### 5.Add Device: Select the "Wi-Fi Camera" type;

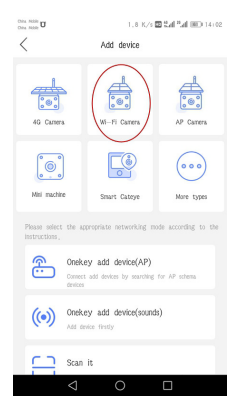

### 6.Press the "Reset" button for 5 seconds according to the prompt, click "WIFI configuration"

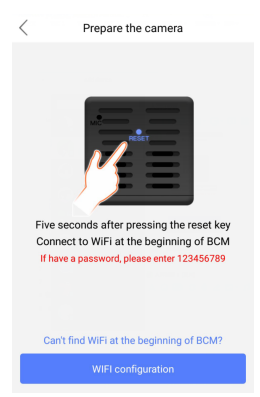

7.Select the network starting with "BCM" or "Mycam", and click;

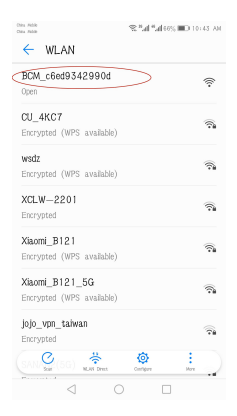

8.Return to the main APP page and Enter AP mode to watch the vide<u>o page;</u>

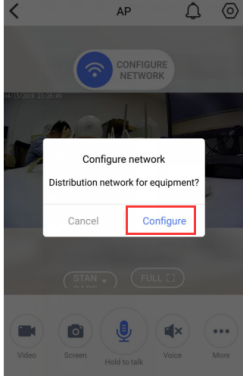

9.WIFI Configure Interface : Choose the router which you want to connect and enter the WIFI name and the password;

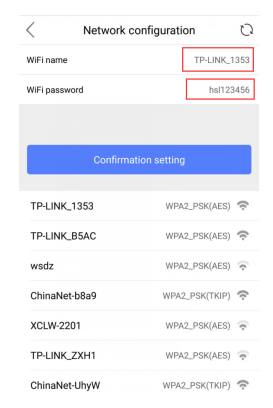

10.Jump into the network connection page, After succeed, it will automatically jump into the "Living room" Page;

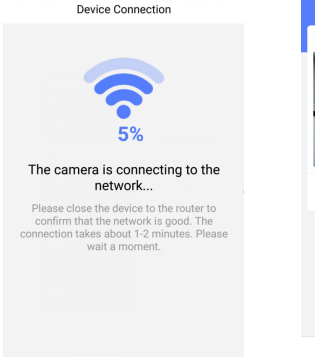

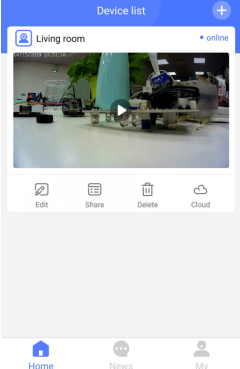

#### 11.Edit the Device's Name;

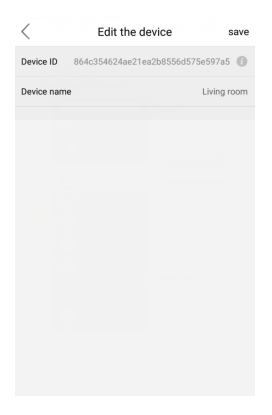

### 12.Share Device Interface;

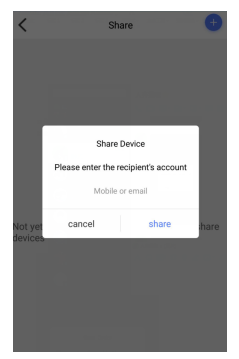

After share the device, the other person can click the "News" in the APP, then enter into the System Message, click the "Agreed", the device will appear in the other page list, sharer can only view the video, not support to do any settings;

| Case Mader D                                                                                                    | 7.2 K/3 % #al #al 00 | D 13138 | Des M<br>Des M | 51 OH 62 BA 53 134                                                                     | 4  |
|----------------------------------------------------------------------------------------------------|----------------------|---------|----------------|----------------------------------------------------------------------------------------|----|
|                                                                                                    |                      |         | <              | System message Emp                                                                     | sy |
| System me<br>Sure remain                                                                                                    | ssaage               |         |                | Equipment share<br>15112552236 share Camera give me                                    |    |
| Camera<br>2011,4556725                                                                                                    | Zancel               |         |                | 2019/04/19 15:40                                                                       |    |
| 000<br>801_8050a8                                                                                                    | 15541                |         |                | Equipment share Concelled<br>15112652236 Cancel sharing \$81851 give me                |    |
| BCH_LOF8480                                                                                                    | ta Tad               |         |                | 2010/12/20 10:19                                                                       |    |
| three<br>poil_sistement                                                                                                    | 15601                |         | •              | Equipment share accepted<br>1 agreed 15112852236 Shared strigt1<br>2018/12/28 16:13    |    |
|                                                                                                    |                      |         |                |                                                                                        |    |
|                                                                                                    |                      |         | •              | Equipment share cogined<br>15112652256 share 86181 give me expired<br>2018/12/28 16:13 |    |
| in a state of the state of the |                      |         |                |                                                                                        |    |
| 4                                                                                                    | 0 0                  |         |                | < 0 □                                                                                  |    |

13. Cloud Storage: Click"Buy"to go to the cloud storage page and users can choose different packages for cloud storage;

| < Living room                        | 245 1625 U                                                                                                    | 11.13/13/14/54 00 13:00     |  |
|--------------------------------------|----------------------------------------------------------------------------------------------------|-----------------------------|--|
|                                      | < Ser                                                                                                    | rvice Packages              |  |
|                                      | Camera<br>Not Activ                                                                                           | rated                       |  |
|                                      | 24/7 Cloud Video R                                                                                            | tecording Terms of Service  |  |
| 23                                   | 180 days Ant¥c                                                                                                | 0.28/days ¥49 Activate      |  |
|                                      | 30 deys                                                                                                    | ¥9.99 Activate              |  |
| cloud record                         | 360 days                                                                                                    | ¥99 Activate                |  |
| 06:00 12:00 18:00 00:00 06:00 12:00  |                                                                                                    | Frequently Asked Questions+ |  |
|                                      | Details                                                                                                    |                             |  |
| Soven Volce Video                    | 24hr uni                                                                                                    | nterrupted Video            |  |
| Device is not open cloud service BUY | and anywhere to see without any loss of stability, never loose<br>footage, miss footage, or loose the device. |                             |  |

14. User Information list: Click "My file", you can go to see the storage local video and photos, click the "Help Center", you can check the simple guideline for useages;

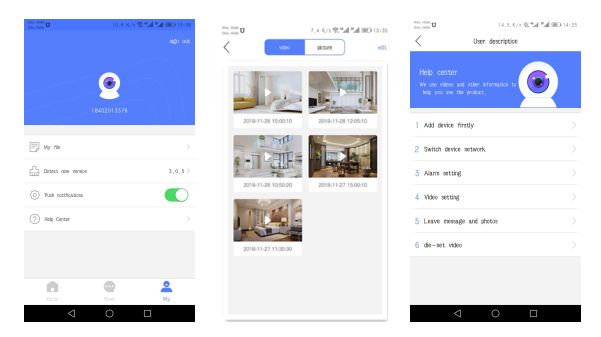

### 14.Video Vewing Interface

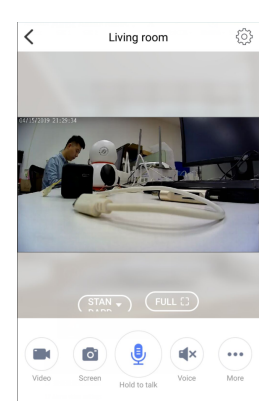

15.Parameter Settings: Click the "Settings" to enter the parameter settings page;

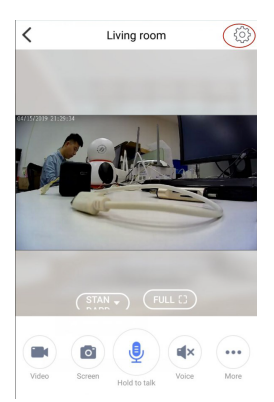

| < Set up             |  |
|----------------------|--|
| Push management      |  |
| WIFI settings        |  |
| - كُلْ               |  |
| SD card settings     |  |
| C Time zone setting  |  |
| O Device Information |  |
| Firmware upgrade     |  |
|                      |  |

16.WIFI Settings: To change the current connected WiFi,you can select the WiFi which you want then input password for connection;

| table O          | 8.4 K/3 😤 🖏   | 1 <sup>10</sup> al 180 15:50 | Case Malder 0   |                        |
|------------------|---------------|------------------------------|-----------------|------------------------|
|                  | WIFI settings | Q                            | <               | WIFI settings          |
| e status         |               |                              | device status   |                        |
| i name           |               | 66889                        | WIFi name       |                        |
| ity              | 1/1           | PA2_PSK(AES)                 | Security        |                        |
| el number        |               | 1                            | Changed marries |                        |
| ct Willi         |               |                              | Select Er       | iter the WIFI password |
| 1888             | WPA2_         | PSK(AES) 죾                   | odBl            |                        |
| 90531—E480series | WPA2_         | PSK(AES) 🛜                   | Baq             |                        |
| naNet—rDdH       | WPA2_F        | 9K(NUP) 죾                    | China castosi   | come                   |
| rtLife-14D3      |               | - 🗢                          | SmartLife-14D3  |                        |
| isNet—7ndg       | WPA2_5        | 98(1907) 🏫                   | ChinaNet—7rdg   | MPA;                   |
| naNet—ZeRx       | MAST          | 93K(TRUP) 죾                  | ChinaNet-ZeRo:  |                        |
| dul              | W942_3        | 98(193P) 죾                   | deyuhui         |                        |
|                  | 10014         | -                            |                 |                        |

17.Alarm Settings: Set PIR alarm, you can set the PIR sensitivity level and recording time;

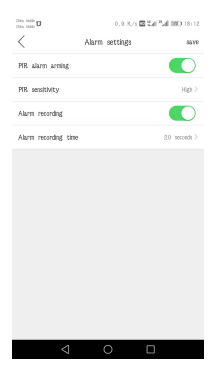

#### 18. SD Card Settings;

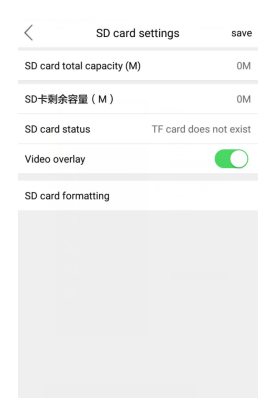

19.Time Zone Settings: You can select time in different regions;

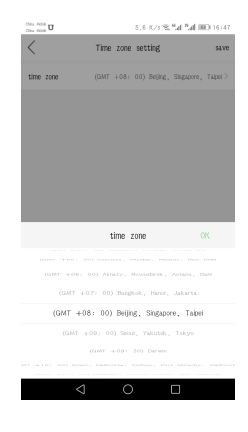

20.Device Information: You can get information such as System firmware version inside;

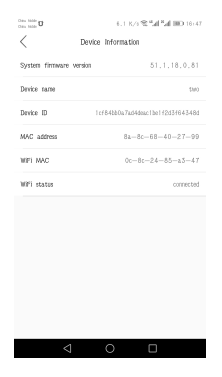

21.Warning Message: When the device moves the alarm to trigger. There's going to be a record of the alarm in the message;

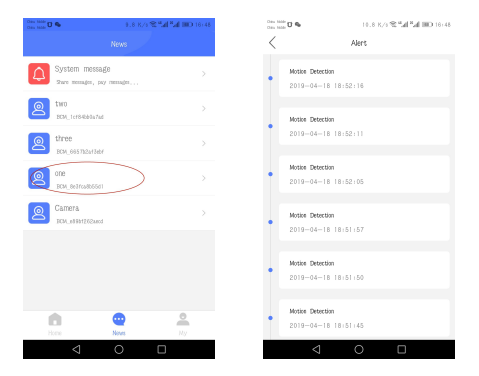

22. Video Storage: When devices done the motion detection, accordingly video will be recorded inside the SD card;

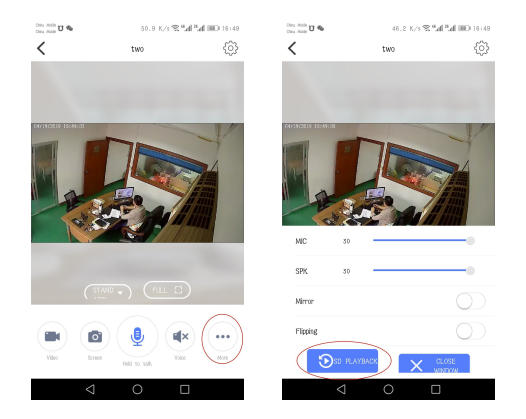

23. Video Search: You can search video by time;

| Ches Adde U                   | U 14.7 K/s % <sup>44</sup> al <sup>10</sup> al 10⊡ 16:50 |             |  |  |  |
|-------------------------------|----------------------------------------------------------|-------------|--|--|--|
| <                             | History Record                                           |             |  |  |  |
| StartTine                     | StartTime 2019-04-13 >                                   |             |  |  |  |
| Find via                      | deos from start tin                                      | ie to today |  |  |  |
|                               |                                                          |             |  |  |  |
|                               | Search                                                   |             |  |  |  |
| Timed video res               | cording                                                  |             |  |  |  |
| © 2019-04-19                  | 16:30:00                                                 | 0           |  |  |  |
| Timed video re                | cording                                                  | 0           |  |  |  |
| 2019-04-19                    | 16:15:00                                                 |             |  |  |  |
| C Timed video res             | cording                                                  | 0           |  |  |  |
| 5018-04-18                    | 16:00:00                                                 |             |  |  |  |
| () Timed video rei 2019-04-19 | 20rding<br>15:45:00                                      | 0           |  |  |  |
| Timed video res               | cording                                                  |             |  |  |  |
| © 2019-04-19                  | 15:30:00                                                 | 0           |  |  |  |
| Timed video re                | cording                                                  |             |  |  |  |
|                               | 0                                                        |             |  |  |  |

24. Message Push: When there is a motion alarm,the alarm information will be directly pushed to APP(phone), the APP will receive the push information in Figure 1, Click to enter the Answer page as shown in Figure 2;

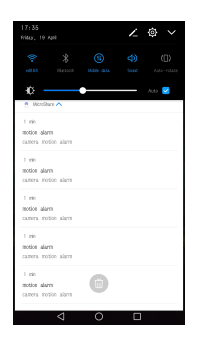

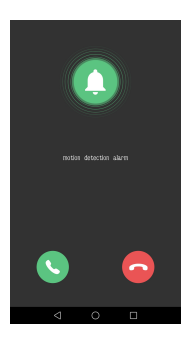

Figure 1

Figure 2

# **About Account Binding**

(1) A device can only be bound to one primary account. For other accounts to monitor the device, the primary account need to share the device to the sub-account;

(2) If the device is to be bound to a sub-account, the primary account must be deleted before the device can be bound.

#### **Function Setting**

A.Switch Device Network

1. It needs to reset the device when there is something wrong with wifi network or you move device into a new environment, you need reset the network, at first longtime-press" RESET" button in the back of the camera, recover factory reset, repeat the network step, add the new WiFi network.

B.Alarm Recording Setting

1.Choose alarm recording setting in the setting menu;

2.Set PIR sensitivity and recording time.

C.VIdeo Setting

1.Put SD card into the device card slot,Max support 64GB;

2.At setting interface, choose "SD card set".

3.Ensure SD card be inserted to camera, please format SD card at the first time, then select"Video cover" according to demand. Click"Save"setting to complete

4.Video cover: once the SD card is full, the old video will be covered by new video antomatically.

#### **Device Function Introduction**

1. Motion Dection Alarm: if the function on, device will record automatically and send alarm to the phone APP when people or animals move into the area covering by camera.

2.Wake-up Remotely: The device is in sleeping status, and you can open the APP,then press the main screen to wake-up the device remotely. Open the monitoring screen, you can watch the scene of the real-time scene,image capture, local video and other operations, and you can choose a different image quality.

# FAQ

(1) Camera is Unable to Connect to WIFI Network.

1. Camera is only available to 2.4G router instead of 5G router;

2. Please do not set hide functionality on your wifi router, or the device can not successfully configure out your home wifi;

3. Please check whether the wifi router runs normally or not, then confirm the DHCP router;

4. Please try to reset the wifi router before configuring the device to get a better network environment. 5. Please follow the instructions carefully, configure your home wireless network, and don't skip any one of these steps. or it may cause the device connection failure.

(2) The device has inserted SD card, and record video function is turn on, why still can not find video file?

When using the SD card first time, you need format the SD card before the normal reading and writing.

③What's the temperature suggested for the normal work of the device?

Suggest temperature is-10 $-50\,^\circ\mathrm{C}$